#### 本講義の目的

 コンピュータの特性を理解し、多方面でパソコン を利用できることを目的とする。

- 前半は道具としてのパソコン利用に重点を置き、 後半は数式の表示に優れたLatexの修得。
- 資料はA4でほぼ毎回提供するので、ファイリン グするように、
- 成績は出席, レポートを総合的に評価する.

西谷滋人 Who??

材料工学科卒業 -その後理論・計算

計算材料学

 $\triangleright$ 

 $\triangleright$ 

### 物理·視覚化

# 数式処理

物理現象をモデリングして、材料開発、プロセス開発に応用.数式処理ソフトMapleの普及活動.

## コンピュータ演習A Windowsの基礎とLatex

西谷滋人

資料提供:岡田 孝

### 本講義の授業内容

 コンピュータの基本構成
インターネット
ワープロとプレゼンテーション,表計 算ソフトの利用法
タイプ速度の試験
Latexによる文書作成

皆さんについてお聞きします

| Question                 | 問題なし | なんとか | 難あり |
|--------------------------|------|------|-----|
| Google. Yahoo, などの利用     |      |      |     |
| Internet mail などの利用      |      |      |     |
| Microsoft Word の利用       |      |      |     |
| Microsoft Excelの利用       |      |      |     |
| Microsoft Powerpoint の利用 |      |      |     |
| HTML の記述                 |      |      |     |
| C言語でのプログラミング             |      |      |     |
| その他のコンピュータ言語             |      |      |     |
| 将来SEなどになる可能性             |      |      |     |

 $\triangleright$ 

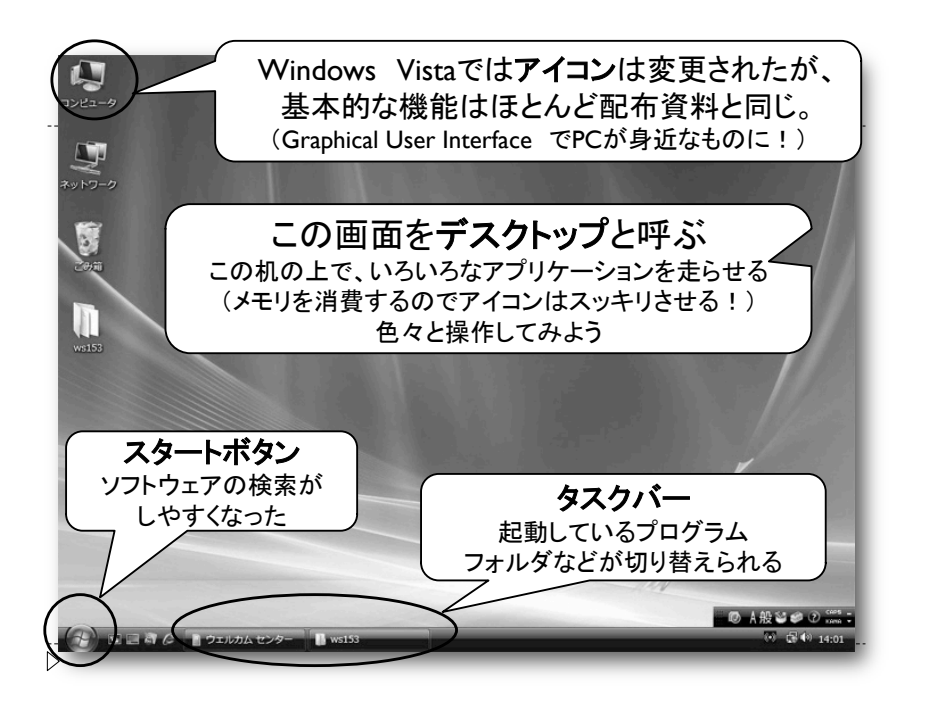

# Windowの基本操作 -その1

Windows Vista

- ı. <u>デスクトップ解説</u>
- 2. マイドキュメントを表示→拡張子の表示
- 3. Terapad あるいは メモ帳 を起動
- 4. この画面の内容(何でも良い)を入力編集
- 5. ウィンドウの操作
- 6. ファイルの<u>Zドライブへの保存</u> test.txt
- 7. 再度Terapadを起動,保存したファイルをオープン
- 8. 編集後,上書き保存

まず拡張子を表示させよう Windows explorer

#### 拡張子:そのファイルの種類を示す3~4文字の文字列

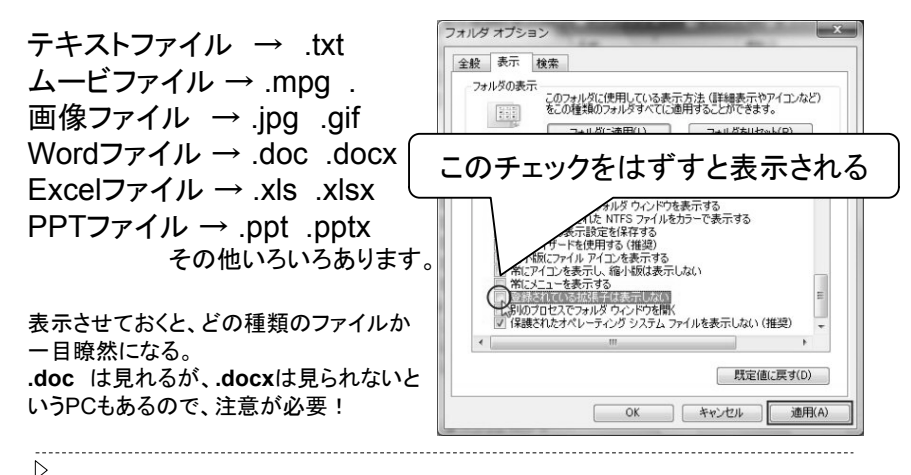

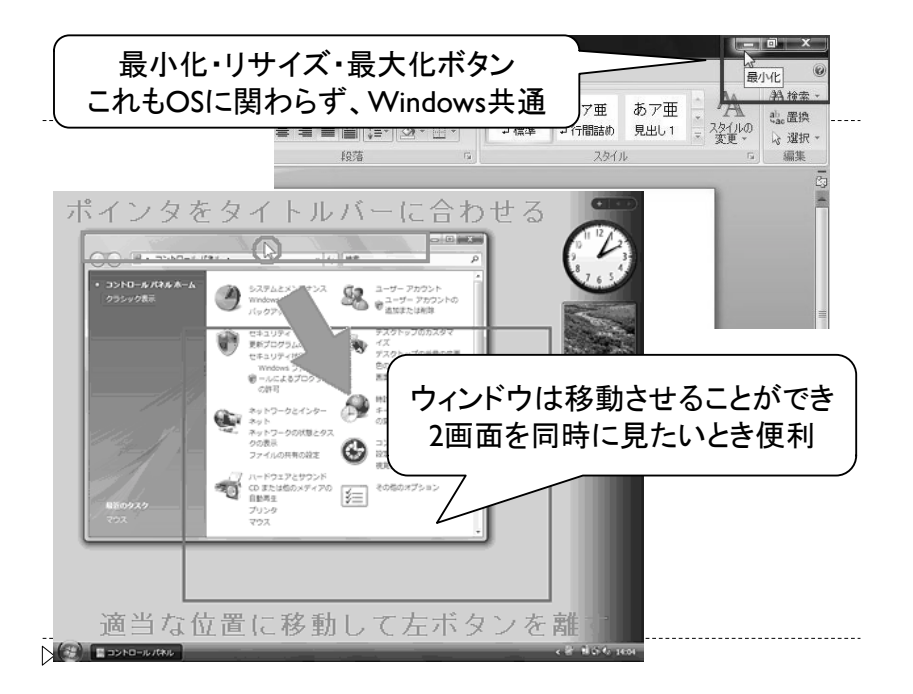

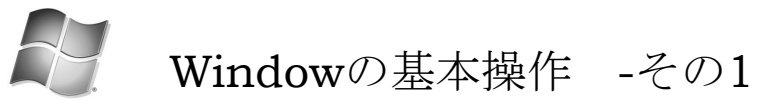

Windows Vista

- 」. <u>デスクトップ解説</u>
- 2. マイドキュメントを表示→<u>拡張子の表示</u>
- 3. Terapad あるいは メモ帳 を起動
- 4. この画面の内容(何でも良い)を入力編集
- 5. <u>ウィンドウの操作</u>
- 6. ファイルのZドライブへの保存 test.txt
- 7. 再度Terapadを起動,保存したファイルをオープン
- 8. 編集後,上書き保存

作業スタイルとWindows表示

- Windows explorer(マイコンピュータ)を常にディスプレイ 上の同じ場所に立ち上げておく
  - ▶ explorer, web browser, mailが常にactive
- ▶ Explorerのwindowは
  - ▶ 左側ペインをフォルダ構造を表示させておく
  - ▶ 右側は詳細表示にしておく. 名前順または更新日時順
  - ▶ こうすると常に現在の作業場所の状況を把握できるので安心できる
- 複数のwindowをそれぞれの作業に必要な大きさで立ち 上げておく、Windowの一部は見えるようにしておく、ク リック(タスクバーまたはwindow)で切り替える。

Terapadでtest.txtを作成 保存時の注意点

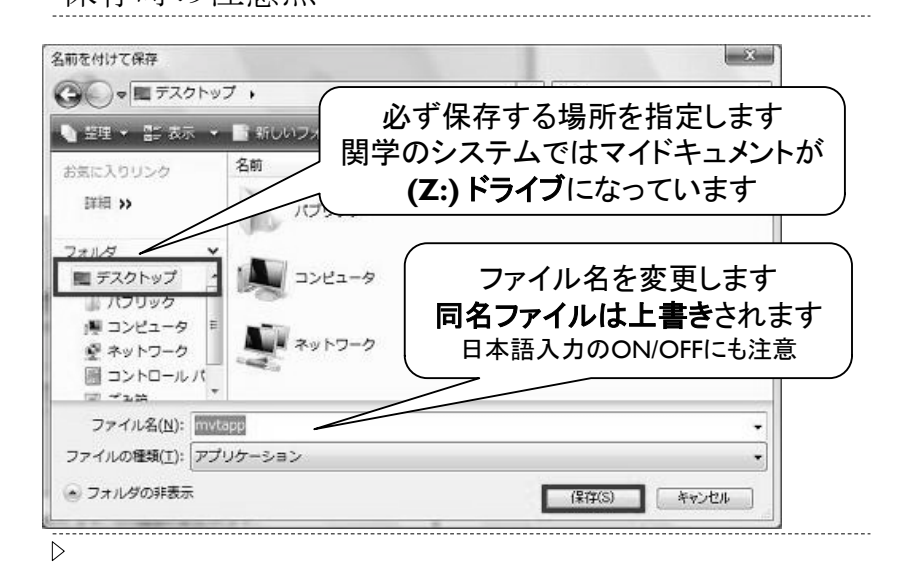

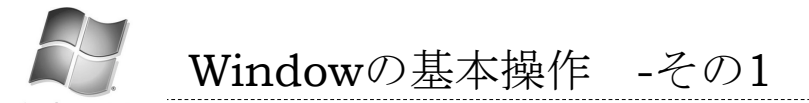

Windows Vista

- デスクトップ解説 1. I
- マイドキュメントを表示→拡張子の表示 2

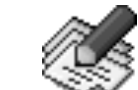

- Terapad あるいは メモ帳 を起動 3.
- この画面の内容(何でも良い)を入力編集 4.
- ウィンドウの操作 5
- 6. ファイルのZドライブへの保存 test.txt
- 7. 再度Terapadを起動. 保存したファイルをオー プン
- 編集後,上書き保存

- もう一つの開き方
- ▶ Windows explorerで開きたいファイルを、直接ダブルク リックする、やっておこう.
- ▶ オブジェクト指向の考え方
- ▶ 対象物(オブジェクト:この場合はファイル)には適用可能な操 作(メソッド)が複数存在する.
- ▶ 通常オブジェクトをクリックで選択する.
- ▶ 適用可能なメソッドは右クリックで一覧を表示できる、その中 から実行したい操作を選択する。
- ▶ よく使う(defaultの)操作はダブルクリックで直接選択実行が可 能となっている。
- ▶ テキストを選択して、コピーや削除をする場合も、オブジェクト がテキストであると考えればまったく同じ

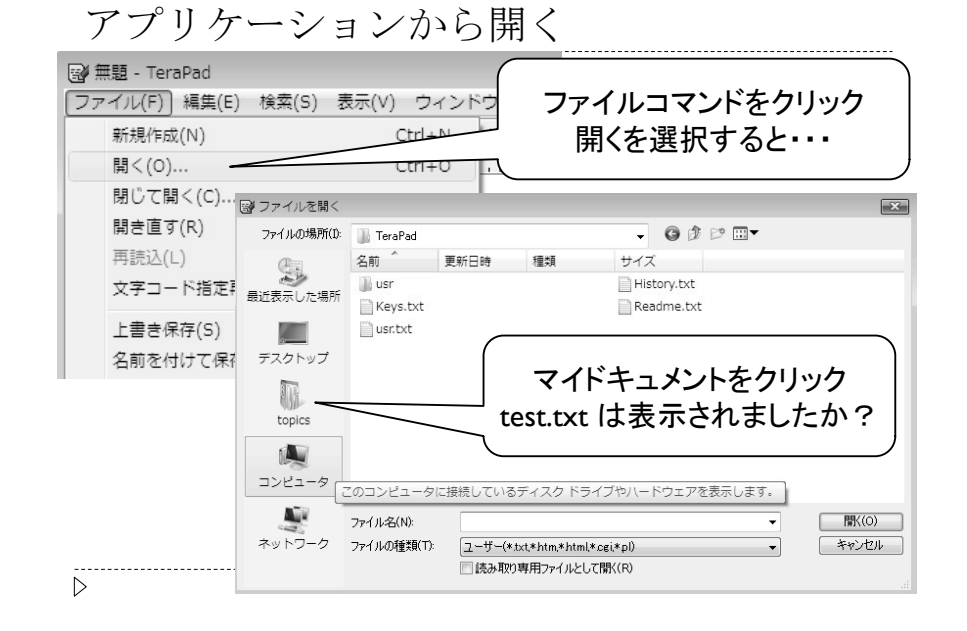

Windowの基本操作 -その2 マウスの右クリックを活用しよう! (オブジェクト指向)

- 1. エクスプローラを利用したファイル操作
  - test.txtをコピーして.newtest.txtを作成
  - 新しいフォルダを作成し、testという名前に変更 2 3
  - newtest.txtをフォルダtestへ移動
  - ④ フォルダtestを「コンピュータ演習」へrename
  - ⑤ test.txtを削除
  - コンピュータ演習フォルダの中に
    - 「第1回 フォルダを作る
  - その中にnewtest.txtを移動
- 2. エクスプローラを起動して ドライブ、フォルダの木構造を調べる 3. 最後に「ゴミ箱」を空にする
- $\triangleright$

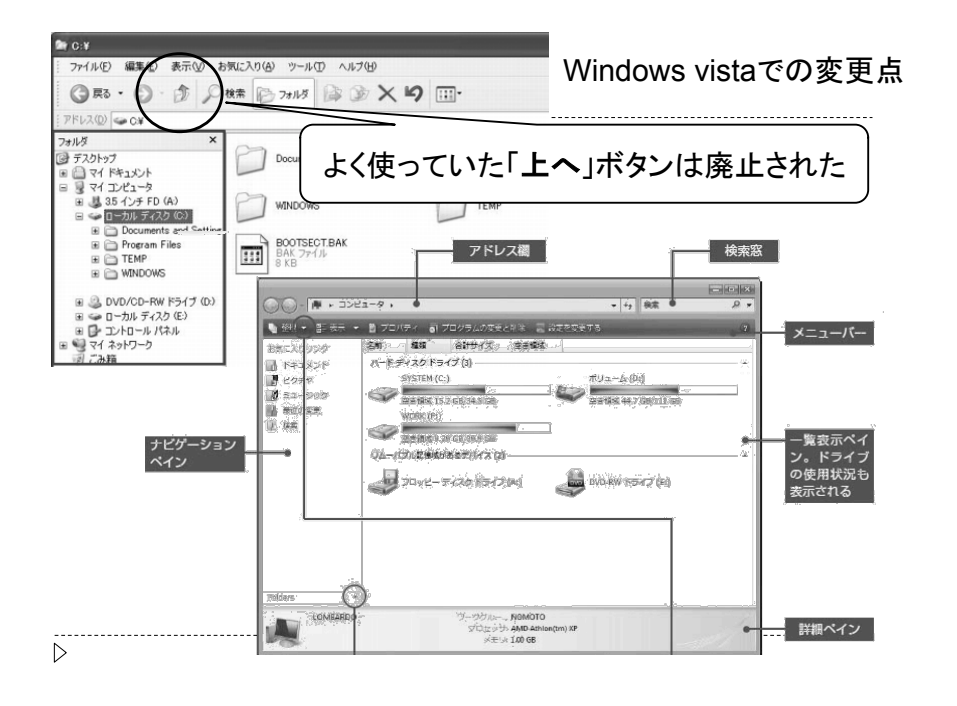

Windowの基本操作 -その3

1. ドライブ

- 1. Cドライブはシステム.変更不可. 2. Zドライブは個人用 どこのPCからでも利用可能 自宅 からも読みとり可
  - 3. Mドライブは教材. Zドライブへのコピー可能
  - 4. Aドライブはフロッピー
  - 5. その他 CD, USB等から接続のドライブ
- 2. Ctl + Alt + Del で割り込み操作 1. タスクマネージャーを見てみよう

#### 3. パソコンの構成 1. ハードウェア 2. ソフトウェア

 $\vec{3}$ .  $\vec{0}\vec{S}\vec{E}\vec{r}\vec{J}\vec{J}\vec{r}$ 

 $\triangleright$ 

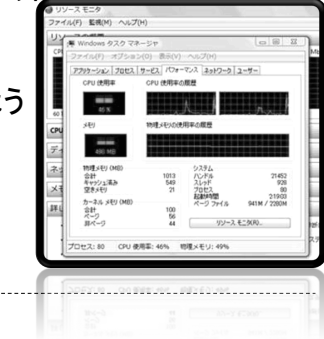